## نرجوا منك منابعة الخطوات التالية لشراء التأمين ضد الأخطاء الطبية :

- فم بزيارة الرابط https://bit.ly/2mljqEc
- قر بإدخال البيانات المنطلية والمنابعة للصفحة الثالية. يتم إدخال تاريخ الميلاد الهجري في حال إستعمال الهوية الوطنية والتاريخ الميلادي للإقامة

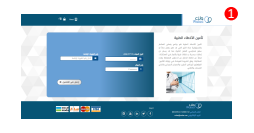

قم بإدخال رمز التحقق المرسل على رقم الجوال الخاص بك

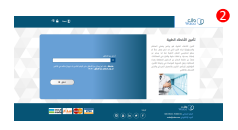

قم بتعبئة جميع البيانات المطلوبة ثم إضغط على التالي

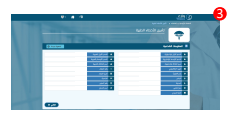

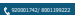

إختر التفاصيل المتطلبة وخيارات التغطية

|   |              |   |                  |            | 10000               |  |
|---|--------------|---|------------------|------------|---------------------|--|
|   |              |   |                  |            | -                   |  |
|   |              |   |                  |            |                     |  |
|   |              |   |                  | 20.00      |                     |  |
|   | _            |   |                  |            |                     |  |
|   | designed and |   | 100              |            | and a               |  |
|   |              |   | 100 1000         | and and    |                     |  |
|   | and an       |   |                  | print (see |                     |  |
|   |              |   |                  |            |                     |  |
|   |              | - | And and a set of |            | -                   |  |
|   |              |   |                  |            |                     |  |
|   |              |   |                  |            |                     |  |
|   |              |   |                  |            | and some factors in |  |
|   |              |   |                  |            |                     |  |
| - |              |   |                  |            |                     |  |
|   |              |   |                  |            |                     |  |
|   |              |   |                  |            |                     |  |
|   |              |   |                  |            |                     |  |
|   |              |   |                  |            |                     |  |
|   |              |   |                  |            |                     |  |
|   |              |   |                  |            |                     |  |
|   |              |   |                  |            |                     |  |
| _ |              |   |                  |            |                     |  |
|   |              |   |                  |            |                     |  |

إختر القسط المناسب وتاريخ بداية سريان التأمين ثم قم بالإستمرار للصفحة التالية

|     | 10.24                |                    |              |  |  |  |
|-----|----------------------|--------------------|--------------|--|--|--|
| 5   | سر بر محمد<br>سائلین | د سلواد<br>د سلواد | ک سواد       |  |  |  |
|     |                      |                    | ale accessed |  |  |  |
| ••• |                      |                    |              |  |  |  |
|     |                      |                    |              |  |  |  |
|     |                      |                    |              |  |  |  |
|     |                      |                    |              |  |  |  |
|     |                      | -                  |              |  |  |  |

في هذ الصفحة، بمكنك رفع صورة من الهوية/الإقامة أو أي مستندات أخرى تود رفعها

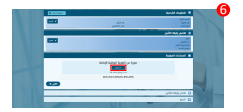

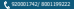

• في هذه الصفحة، بمكنك مراجعة التفاصيل والتأكد من صحتها، بعد ذلك قم بالإستمرار للصفحة التالية

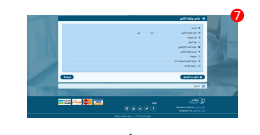

 إختر طريقة الدفع، ووافق على الشروط والأحكام، ثم انتقل إلى الصفحة التالية، حيث ستحتاج لإدخال التقاصيل البنكية الخاصة بك لإنهاء عملية الدفع

ملاحظة: يرجى التأكد من الانتظار حتى إنتهاء المملية وتحويلك تلقائياً إلى الموقع لتقادي تعتر عملية الدفع

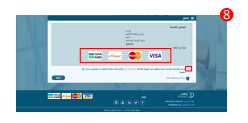

بعد إنهاء عملية الدفع. سيتم نقلك إلى هذه الصفحة، حيث تحمل كل تفاصيل
الوثيقة، كما يمكنك طباعة مستندات التأمين الخاصة بك عن طريق الأيقونات المحددة

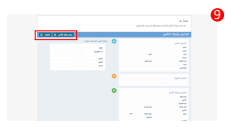